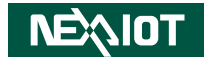

NexAloT Co., Ltd.

# IoT Automation Solutions Business Group Industrial Automation System CMC300-Fxx Series User Manual

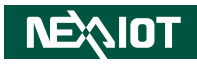

## CONTENTS

### Preface

| Copyright                          | iv  |
|------------------------------------|-----|
| Disclaimer                         | iv  |
| Acknowledgements                   | iv  |
| Regulatory Compliance Statements   | iv  |
| Declaration of Conformity          | iv  |
| RoHS Compliance                    |     |
| Warranty and RMA                   | v   |
| Safety Information                 | vii |
| Installation Recommendations       | vii |
| Safety Precautions                 | ix  |
| Technical Support and Assistance   | ×   |
| Conventions Used in this Manual    | ×   |
| Global Service Contact Information | x   |
| Package Contents                   | xii |
| Ordering Information               | xiv |

### Chapter 1: Product Introduction

| Overview                       | 1 |
|--------------------------------|---|
| Hardware Specifications        | 2 |
| Knowing Your CMC300-Fxx Series | 4 |
| Mechanical Dimensions          | 5 |
| CMC300-F2x                     | 5 |
| СМС300-F0х                     | 6 |

### **Chapter 2: Jumpers and Connectors**

| Before You Begin                                           | 7  |
|------------------------------------------------------------|----|
| Precautions                                                | 7  |
| Jumper Settings                                            | 8  |
| Locations of the Jumpers and Connectors for the Main Board | 9  |
| Jumpers                                                    | 10 |
| Clear CMOS                                                 | 10 |
| AT/ATX Power Mode Select                                   | 10 |
| Connector Pin Definitions                                  | 11 |
| External I/O Interfaces - Front Panel                      | 11 |
| LAN1 and USB 3.0 Ports                                     | 11 |
| LAN2 and USB 2.0 Ports                                     | 12 |
| DVI-D Connector                                            | 13 |
| COM 1 Port                                                 | 13 |
| 24V DC Power Input                                         | 14 |
| Internal Connectors                                        | 15 |
| Debug Port                                                 | 15 |
| Battery Connector                                          | 15 |
| Audio HDA Pin Header                                       | 16 |
| COM2 Connector                                             | 16 |
| SATA Connector 1                                           | 17 |
| SATA Connector 2                                           | 17 |
| SATA Power Connector 1                                     | 18 |
| SATA Power Connector 2                                     | 18 |

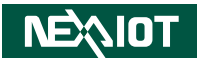

| FAN Connector       | 19 |
|---------------------|----|
| Mini-PCIe Connector | 20 |
| PCIe x8 Slot        | 21 |

### Chapter 3: BIOS Setup

| About BIOS Setup           | 22 |
|----------------------------|----|
| When to Configure the BIOS | 22 |
| Default Configuration      | 23 |
| Entering Setup             | 23 |
| Legends                    | 23 |
| BIOS Setup Utility         | 25 |
| Main                       | 25 |
| Advanced                   | 26 |
| Chipset                    |    |
| Security                   |    |
| Boot                       | 31 |
| Save & Exit                | 31 |
|                            |    |

## Appendix A: Power Consumption ......32

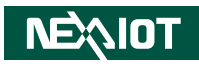

## PREFACE

## Copyright

This publication, including all photographs, illustrations and software, is protected under international copyright laws, with all rights reserved. No part of this manual may be reproduced, copied, translated or transmitted in any form or by any means without the prior written consent from NexAloT Co., Ltd.

## Disclaimer

The information in this document is subject to change without prior notice and does not represent commitment from NexAloT Co., Ltd. However, users may update their knowledge of any product in use by constantly checking its manual posted on our website: http://www.nexaiot.com. NexAloT shall not be liable for direct, indirect, special, incidental, or consequential damages arising out of the use of any product, nor for any infringements upon the rights of third parties, which may result from such use. Any implied warranties of merchantability or fitness for any particular purpose is also disclaimed.

## Acknowledgements

The CMC300-Fxx series is a trademark of NexAloT Co., Ltd. All other product names mentioned herein are registered trademarks of their respective owners.

## **Regulatory Compliance Statements**

This section provides the FCC compliance statement for Class A devices and describes how to keep the system CE compliant.

## **Declaration of Conformity**

### FCC

This equipment has been tested and verified to comply with the limits for a Class A digital device, pursuant to Part 15 of FCC Rules. These limits are designed to provide reasonable protection against harmful interference when the equipment is operated in a commercial environment. This equipment generates, uses, and can radiate radio frequency energy and, if not installed and used in accordance with the instructions, may cause harmful interference to radio communications. Operation of this equipment in a residential area (domestic environment) is likely to cause harmful interference, in which case the user will be required to correct the interference (take adequate measures) at their own expense.

### CE

The product(s) described in this manual complies with all applicable European Union (CE) directives if it has a CE marking. For computer systems to remain CE compliant, only CE-compliant parts may be used. Maintaining CE compliance also requires proper cable and cabling techniques.

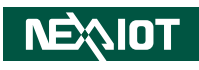

## **RoHS Compliance**

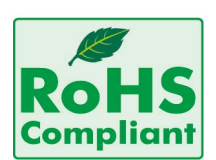

### NexAloT RoHS Environmental Policy and Status Update

NexAloT is a global citizen for building the digital infrastructure. We are committed to providing green products and services, which are compliant with

European Union RoHS (Restriction on Use of Hazardous Substance in Electronic Equipment) directive 2011/65/EU, to be your trusted green partner and to protect our environment.

RoHS restricts the use of Lead (Pb) < 0.1% or 1,000ppm, Mercury (Hg) < 0.1% or 1,000ppm, Cadmium (Cd) < 0.01% or 100ppm, Hexavalent Chromium (Cr6+) < 0.1% or 1,000ppm, Polybrominated biphenyls (PBB) < 0.1% or 1,000ppm, and Polybrominated diphenyl Ethers (PBDE) < 0.1% or 1,000ppm.

In order to meet the RoHS compliant directives, NexAloT has established an engineering and manufacturing task force to implement the introduction of green products. The task force will ensure that we follow the standard NexAloT development procedure and that all the new RoHS components and new manufacturing processes maintain the highest industry quality levels for which NexAloT are renowned.

The model selection criteria will be based on market demand. Vendors and suppliers will ensure that all designed components will be RoHS compliant.

### How to recognize NexAloT RoHS Products?

For existing products where there are non-RoHS and RoHS versions, the suffix "(LF)" will be added to the compliant product name.

All new product models launched after January 2013 will be RoHS compliant. They will use the usual NexAloT naming convention.

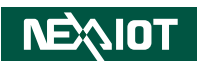

## Warranty and RMA

### **NexAloT Warranty Period**

NexAloT manufactures products that are new or equivalent to new in accordance with industry standard. NexAloT warrants that products will be free from defect in material and workmanship for 2 years, beginning on the date of invoice by NexAloT.

### **NexAloT Return Merchandise Authorization (RMA)**

- Customers shall enclose the "NexAloT RMA Service Form" with the returned packages.
- Customers must collect all the information about the problems encountered and note anything abnormal or, print out any on-screen messages, and describe the problems on the "NexAloT RMA Service Form" for the RMA number apply process.
- Customers can send back the faulty products with or without accessories (manuals, cable, etc.) and any components from the card, such as CPU and RAM. If the components were suspected as part of the problems, please note clearly which components are included. Otherwise, NexAloT is not responsible for the devices/parts.
- Customers are responsible for the safe packaging of defective products, making sure it is durable enough to be resistant against further damage and deterioration during transportation. In case of damages occurred during transportation, the repair is treated as "Out of Warranty."
- Any products returned by NexAloT to other locations besides the customers' site will bear an extra charge and will be billed to the customer.

### **Repair Service Charges for Out-of-Warranty Products**

NexAloT will charge for out-of-warranty products in two categories, one is basic diagnostic fee and another is component (product) fee.

### System Level

- Component fee: NexAloT will only charge for main components such as SMD chip, BGA chip, etc. Passive components will be repaired for free, ex: resistor, capacitor.
- Items will be replaced with NexAloT products if the original one cannot be repaired. Ex: motherboard, power supply, etc.
- Replace with 3rd party products if needed.
- If RMA goods can not be repaired, NexAloT will return it to the customer without any charge.

### **Board Level**

- Component fee: NexAloT will only charge for main components, such as SMD chip, BGA chip, etc. Passive components will be repaired for free, ex: resistors, capacitors.
- If RMA goods can not be repaired, NexAloT will return it to the customer without any charge.

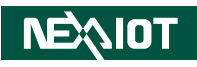

### Warnings

Read and adhere to all warnings, cautions, and notices in this guide and the documentation supplied with the chassis, power supply, and accessory modules. If the instructions for the chassis and power supply are inconsistent with these instructions or the instructions for accessory modules, contact the supplier to find out how you can ensure that your computer meets safety and regulatory requirements.

### Cautions

Electrostatic discharge (ESD) can damage system components. Do the described procedures only at an ESD workstation. If no such station is available, you can provide some ESD protection by wearing an antistatic wrist strap and attaching it to a metal part of the computer chassis.

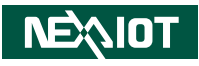

## **Safety Information**

Before installing and using the device, note the following precautions:

- Read all instructions carefully.
- Do not place the unit on an unstable surface, cart, or stand.
- Follow all warnings and cautions in this manual.
- When replacing parts, ensure that your service technician uses parts specified by the manufacturer.
- Avoid using the system near water, in direct sunlight, or near a heating device.
- The load of the system unit does not solely rely for support from the rackmounts located on the sides. Firm support from the bottom is highly necessary in order to provide balance stability.
- The computer is provided with a battery-powered real-time clock circuit. There is a danger of explosion if battery is incorrectly replaced. Replace only with the same or equivalent type recommended by the manufacturer. Discard used batteries according to the manufacturer's instructions.

## **Installation Recommendations**

Ensure you have a stable, clean working environment. Dust and dirt can get into components and cause a malfunction. Use containers to keep small components separated.

Adequate lighting and proper tools can prevent you from accidentally damaging the internal components. Most of the procedures that follow require only a few simple tools, including the following:

- A Philips screwdriver
- A flat-tipped screwdriver
- A grounding strap
- An anti-static pad

Using your fingers can disconnect most of the connections. It is recommended that you do not use needle-nose pliers to disconnect connections as these can damage the soft metal or plastic parts of the connectors.

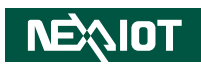

## **Safety Precautions**

- 1. Read these safety instructions carefully.
- 2. Keep this User Manual for later reference.
- 3. Disconnect this equipment from any AC outlet before cleaning. Use a damp cloth. Do not use liquid or spray detergents for cleaning.
- 4. For plug-in equipment, the power outlet socket must be located near the equipment and must be easily accessible.
- 5. Keep this equipment away from humidity.
- 6. Put this equipment on a stable surface during installation. Dropping it or letting it fall may cause damage.
- 7. The openings on the enclosure are for air convection to protect the equipment from overheating. DO NOT COVER THE OPENINGS.
- 8. Make sure the voltage of the power source is correct before connecting the equipment to the power outlet.
- 9. Place the power cord in a way so that people will not step on it. Do not place anything on top of the power cord. Use a power cord that has been approved for use with the product and that it matches the voltage and current marked on the product's electrical range label. The voltage and current rating of the cord must be greater than the voltage and current rating marked on the product.
- 10. All cautions and warnings on the equipment should be noted.

- 11. If the equipment is not used for a long time, disconnect it from the power source to avoid damage by transient overvoltage.
- 12. Never pour any liquid into an opening. This may cause fire or electrical shock.
- 13. Never open the equipment. For safety reasons, the equipment should be opened only by qualified service personnel.
- 14. If one of the following situations arises, get the equipment checked by service personnel:
  - a. The power cord or plug is damaged.
  - b. Liquid has penetrated into the equipment.
  - c. The equipment has been exposed to moisture.
  - d. The equipment does not work well, or you cannot get it to work according to the user's manual.
  - e. The equipment has been dropped and damaged.
  - f. The equipment has obvious signs of breakage.
- 15. Do not place heavy objects on the equipment.
- 16. The unit uses a three-wire ground cable which is equipped with a third pin to ground the unit and prevent electric shock. Do not defeat the purpose of this pin. If your outlet does not support this kind of plug, contact your electrician to replace your obsolete outlet.
- 17. CAUTION: DANGER OF EXPLOSION IF BATTERY IS INCORRECTLY REPLACED. REPLACE ONLY WITH THE SAME OR EQUIVALENT TYPE RECOMMENDED BY THE MANUFACTURER. DISCARD USED BATTERIES ACCORDING TO THE MANUFACTURER'S INSTRUCTIONS.

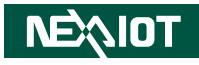

## **Technical Support and Assistance**

- 1. For the most updated information of NexAloT products, visit NexAloT's website at www.nexaiot.com.
- 2. For technical issues that require contacting our technical support team or sales representative, please have the following information ready before calling:
  - Product name and serial number
  - Detailed information of the peripheral devices
  - Detailed information of the installed software (operating system, version, application software, etc.)
  - A complete description of the problem
  - The exact wordings of the error messages

### Warning!

- 1. Handling the unit: carry the unit with both hands and handle it with care.
- 2. Maintenance: to keep the unit clean, use only approved cleaning products or clean with a dry cloth.

## **Conventions Used in this Manual**

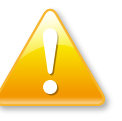

### Warning:

Information about certain situations, which if not observed, can cause personal injury. This will prevent injury to yourself when performing a task.

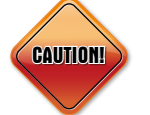

### Caution:

Information to avoid damaging components or losing data.

Note:

Provides additional information to complete a task easily.

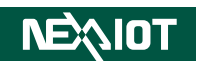

## **Global Service Contact Information**

### Headquarters NEXCOM International Co., Ltd.

9F, No. 920, Chung-Cheng Rd., Zhonghe District, New Taipei City, 23586, Taiwan, R.O.C. Tel: +886-2-8226-7786 Fax: +886-2-8226-7782 www.nexcom.com

## Asia

### Taiwan NexAloT Headquarters Industry 4.0 and Cloud Services

13F, No.916, Zhongzheng Rd., Zhonghe District, New Taipei City, 23586, Taiwan, R.O.C. Tel: +886-2-8226-7796 Fax: +886-2-8226-7926 Email: sales@nexaiot.com www.nexaiot.com

### NexAloT Co., Ltd. Taichung Office

NEXIOT

16F, No.250, Sec. 2, Chongde Rd., Beitun District, Taichung City, 406, Taiwan, R.O.C. Tel: +886-4-2249-1179 Fax: +886-4-2249-1172 Email: sales@nexaiot.com www.nexaiot.com

### NexCOBOT Taiwan Co., Ltd.

13F, No.916, Chung-Cheng Rd., Zhonghe District, New Taipei City, 23586, Taiwan, R.O.C. Tel: +886-2-8226-7786 Fax: +886-2-8226-7926 Email: sales@nexcobot.com www.nexcobot.com

### GreenBase Technology Corp.

13F, No.922, Chung-Cheng Rd., Zhonghe District, New Taipei City, 23586, Taiwan, R.O.C. Tel: +886-2-8226-7786 Fax: +886-2-8226-7900 Email: sales@nexcom.com.tw www.nexcom.com.tw

### EMBUX Technology Co., Ltd.

13F, No.916, Chung-Cheng Rd., Zhonghe District, New Taipei City, 23586, Taiwan, R.O.C. Tel: +886-2-8226-7786 Fax: +886-2-8226-7782 Email: sales@nexcom.com.tw www.nexcom.com.tw

### TMR Technology Corp.

13F, No.916, Chung-Cheng Rd., Zhonghe District, New Taipei City, 23586, Taiwan, R.O.C. Tel: +886-2-8226-7786 Fax: +886-2-8226-7782 Email: sales@nexcom.com.tw www.nexcom.com.tw

### China NEXSEC Incorporated

5F, No.4, No.7 Fengxian Middle Rd., (Beike Industrial Park), Haidian District, Beijing, 100094, China Tel: +86-10-5704-2680 Fax: +86-10-5704-2681 Email: marketing@nexsec.cn www.nexsec.cn

### **NEXCOM Shanghai**

No.4, 16 Building, Shanghai OMNI Tech & Science Park No. 1699, Douhui Rd., Shanghai, 201108, China Tel: +86-21-5278-5868 Fax: +86-21-3251-6358 Email: sales@nexcom.cn www.nexcom.cn

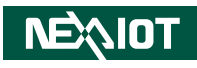

### NEXCOM Surveillance Technology Corp.

5F, Building C, ZhenHan Industrial Zone, GanKeng Community, Buji Street, LongGang District, ShenZhen, 518112, China Tel: +86-755-8364-7768 Fax: +86-755-8364-7738 Email: steveyang@nexcom.com.tw www.nexcom.cn

### **NEXCOM United System Service**

Room 603/604, Huiyinmingzun Plaza Bldg. 1, No. 609, Yunlin East Rd., Shanghai, 200062, China Tel: +86-21-5278-5868 Fax: +86-21-3251-6358 Email: renwang@nexcom.com.tw www.nexcom.cn

### **NEXGOL Chongqing**

1F, Building B4, Electronic 2nd Area, (Phoenix Lake Industrial Park), Yongchuan Dist., Chongqing City, 402160, China Tel: +86-23-4960-9080 Fax: +86-23-4966-5855 Email: sales@nexgol.com.cn www.nexcobot.com/NexGOL

### **NexCOBOT China**

Room 501, Building 1, Haichuang Building, No.7 Qingyi Road, Guicheng Street, Nanhai District, Foshan City, Guangdong Province, 528314, China Tel: +86-757-8625-7118 Email: sales@nexcobot.com www.nexcobot.com.cn

### Beijing NexGemo Technology Co.,Ltd.

5F, Gemotech Building, No.1, Development Rd., Changping International Information Industry Base, Changping District, Beijing, 102206, China Tel: +86-10-8190-9328 Fax: +86-10-8190-9456 Email: sales@gemotech.cn www.nexgemo.cn

### Japan NEXCOM Japan

9F, Tamachi Hara Bldg., 4-11-5, Shiba Minato-ku, Tokyo, 108-0014, Japan Tel: +81-3-5419-7830 Fax: +81-3-5419-7832 Email: sales@nexcom-jp.com www.nexcom-jp.com

### America USA NEXCOM USA

46665 Fremont Blvd., Fremont CA 94538, USA Tel: +1-510-656-2248 Fax: +1-510-656-2158 Email: sales@nexcom.com www.nexcomusa.com

### Europe United Kingdom NEXCOM EUROPE

10 Vincent Avenue, Crownhill Business Centre, Milton Keynes, Buckinghamshire MK8 0AB, United Kingdom Tel: +44-1908-267121 Fax: +44-1908-262042 Email: sales.uk@nexcom.eu www.nexcom.co.uk

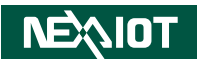

## **Package Contents**

Before continuing, verify that the package you received is complete. Your package should have the item listed in the table below.

### Accessories

| Item | Description              | Qty |
|------|--------------------------|-----|
| 1    | 3-pin Terminal Connector | 1   |
| 2    | Panel Mount Kit          | 8   |

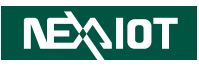

## **Ordering Information**

The following information below provides ordering information for CMC300-Fxx series.

### Barebone

 CMC300-F03 (P/N: 10CM0030004X0) Cabinet mount controller fanless PC with Intel<sup>®</sup> Core<sup>™</sup> i5-9500TE 2.2GHz

### • CMC300-F22 (P/N: 10CM0030001X0)

Cabinet mount controller fanless PC with Intel<sup>®</sup> Core™ i7-9700TE 1.8GHz, and two PCIe x4 expansion slots

### • CMC300-F23 (P/N: 10CM0030002X0)

Cabinet mount controller fanless PC with Intel<sup>®</sup> Core™ i5-9500TE 2.2GHz, and two PCIe x4 expansion slots

### Optional

- DDR4 DRAM 16GB (P/N: 72BGM16G07H00)
- DDR4 DRAM 32GB (P/N: 72BGM32G02H00)

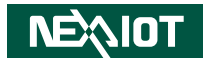

## CHAPTER 1: PRODUCT INTRODUCTION

## **Overview**

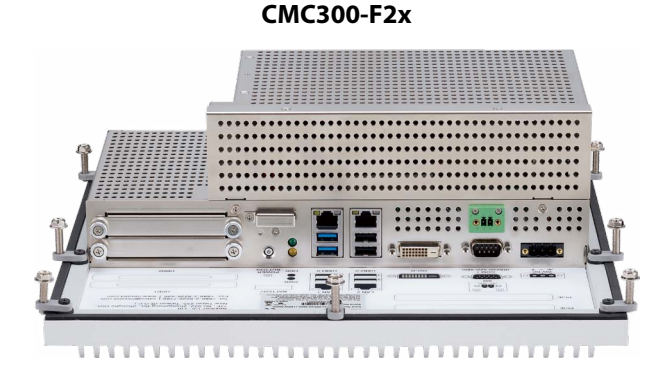

### CMC300-F0x

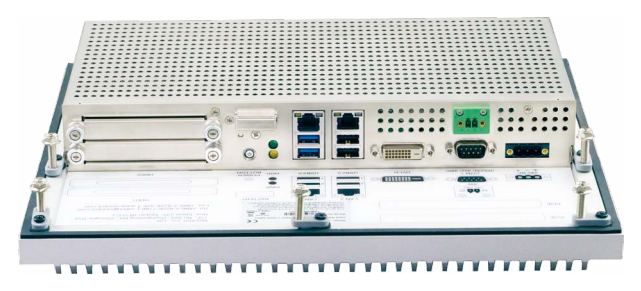

### **Key Features**

- Fanless system design (CMC300-F2x)
- Fanless system design with slim form factor (CMC300-F0x)
- Intel<sup>®</sup> Xeon<sup>®</sup> E-2278GEL and 8th & 9th generation Intel<sup>®</sup> Core<sup>™</sup> i7/i5/i3 LGA socket type processors
- 2 x Gigabit Ethernet
- 2 x USB 2.0, 2 x USB 3.0, 1 x COM RS232/422/485
- IP65 protection on the outside heatsink
- 1 x DVI-D display output
- 2 x DDR4 up to 64GB
- 1 x Mini-PCIe for storage device
- 2 x Easy-access 2.5" SSD trays
- Support power input 24 VDC

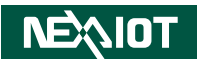

## **Hardware Specifications**

### **CPU Support**

- Support Intel<sup>®</sup> Xeon<sup>®</sup> E-2278GEL
- Support 8th & 9th generation Intel<sup>®</sup> Core™ i7/i5/i3 LGA socket type:
  - Intel<sup>®</sup> Core™ Core i3-8100T, i5-8500T, i7-8700T
  - Intel<sup>®</sup> Core™ Core i3-9100TE, i5-9500TE, i7-9700TE
- Support up to TDP 35W CPU

### PCH

Intel<sup>®</sup> C246 PCH

### **Main Memory**

• 2 x DDR4 2400/2666 SO-DIMM sockets, support up to 64GB with non-ECC and un-buffered

### I/O Interface Status LEDs

- Power
- SATA (SSD)

### I/O Interface - Front

- DC power input connector: 3-pin Phoenix Contact terminal blocks
- COM: 1 x RS232/422/485
- Display: 1 x DVI-D port
- Ethernet: 2 x RJ45
  - LAN: 1 x Intel® I219-LM PHY LAN and 1 x Intel® I210-IT Gigabit LAN
  - Ethernet interface: 10/100/1000 Mbps
  - Support wake up on LAN
- 2 x USB 2.0 ports

NEXIOT

- 2 x USB 3.0 ports
- 2-pin remote power on/off
- 1 x Easy-access RTC battery socket

### **Storage Device**

- 2 x Easy-access 2.5" SSD trays
- 1 x Mini-PCIe slot for storage

### Expansion (CMC300-F2x Only)

• Two PCIe x4 expansion slots from PCIe x8 riser card

### **Power Requirements**

- DC power input:
  - Input voltage: 18VDC -5% to 24VDC +10%, 7.5A
  - Reverse polarity protection

### Environment

- Operating temperature:
  - 0°C to 55°C with natural convection
  - 0°C to 60°C with mild forced airflow
- Operating humidity support 10%~90% relative humidity, non-condensing
- Vibration protection w/ HDD condition:
  - Random: 0.5Grms @ 5~500 Hz, IEC60068-2-64
  - Sinusoidal: 0.5Grms @ 5~500 Hz, IEC60068-2-64

## VE\$\$10T

### Dimensions

### CMC300-F2x

- Dimension: 330mm x 275mm x 116.2mm
- Weight: 6kg

### СМС300-F0х

- Dimension: 330mm x 275mm x 62.7mm
- Weight: 5.7kg

### Construction

- Aluminum extrusion heat sink and iron nickel plating housing
- Back cover with reserved RAID card heatsink hole
- IP65 protection for the outside heatsink

### Certifications

- CE (EN61000-6-2/EN61000-6-4)
- FCC Class A

### **OS Support List**

• Windows 10 64-bit

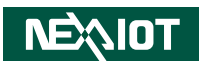

## **Knowing Your CMC300-Fxx Series**

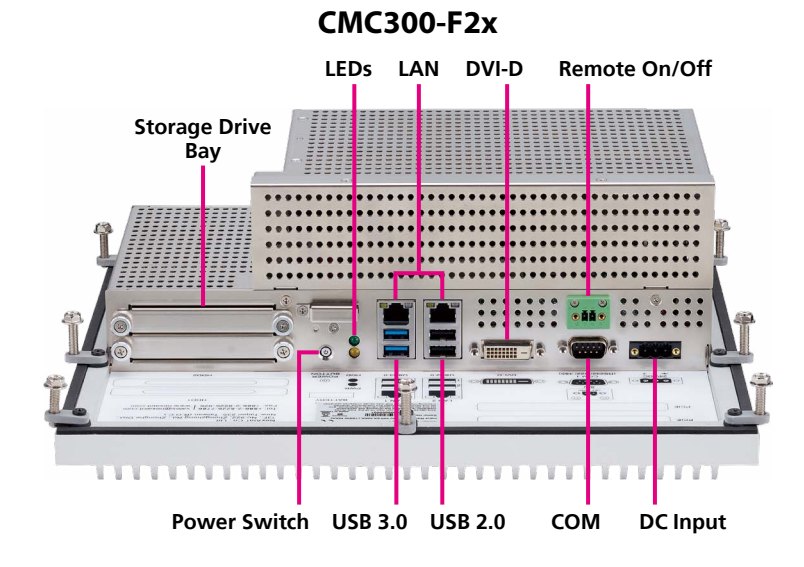

### CMC300-F0x

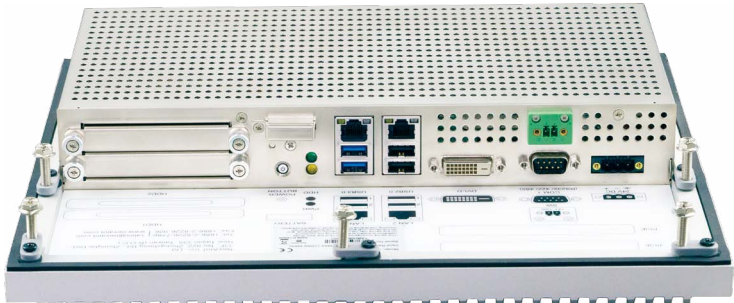

### 2.5" Storage Drive Bay

Two removable storage drive bays used to install 2.5" HDD/SSDs.

### Power Switch

Press to power-on or power-off the system.

### **LED Indicators**

Indicates the power status and storage drive activity of the system.

### LAN

Used to connect the system to a local area network.

### USB 3.0

USB 3.0 ports to connect the system with USB 3.0/2.0 devices.

### USB 2.0

USB 2.0 ports to connect the system with USB 2.0/1.1 devices.

### DVI-D

Used to connect a DVI-D interface display.

## Remote On/Off Switch (Default: No function; Optional: Please refer to page 19)

Used to connect a remote to power on/off the system.

### СОМ

DB9 port used to connect RS232/RS422/RS485 compatible devices.

### **DC Input**

Used to plug a DC power cord.

NEXIOT

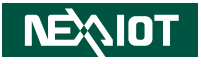

## **Mechanical Dimensions**

### CMC300-F2x

.

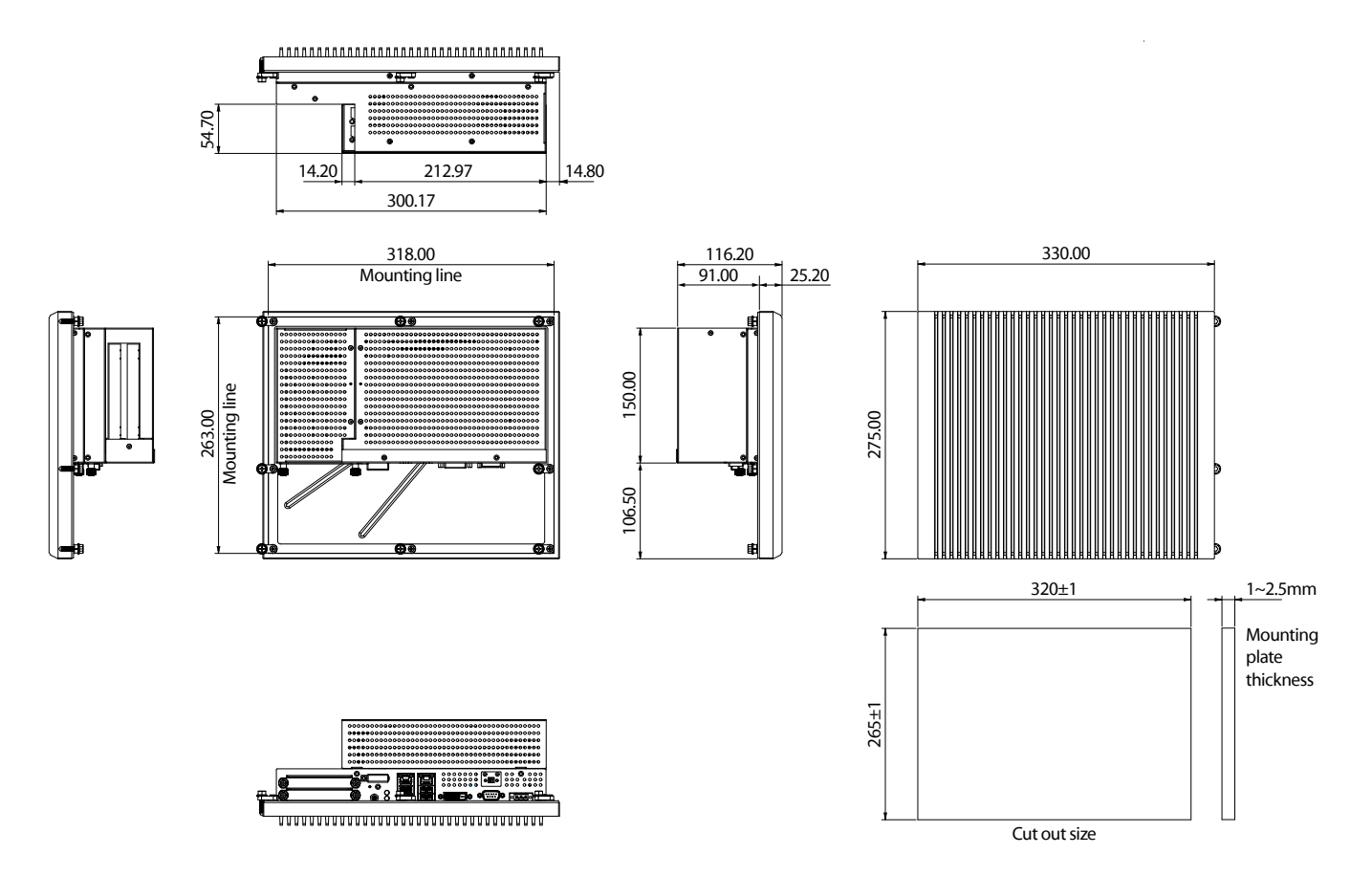

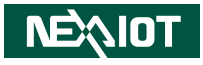

### CMC300-F0x

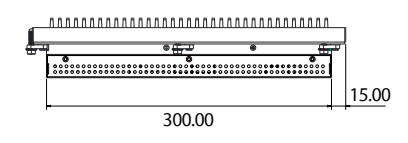

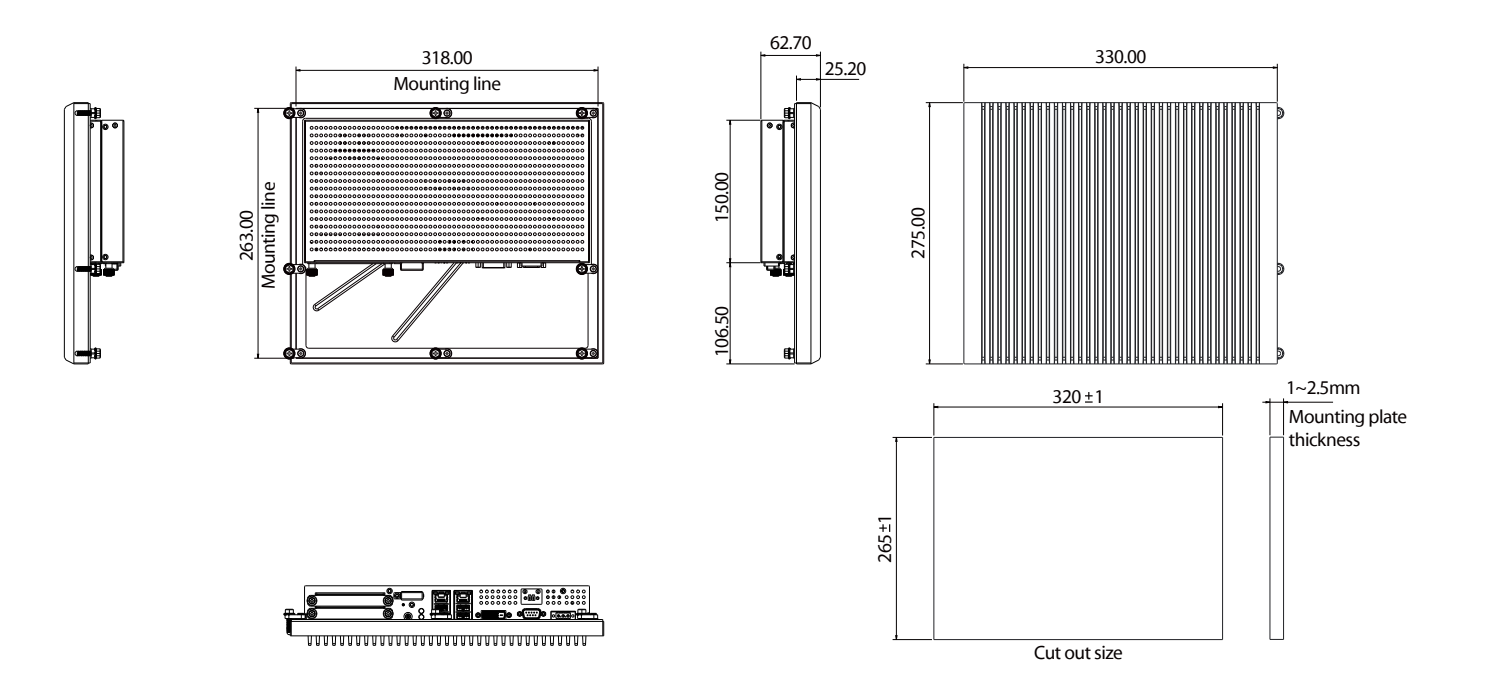

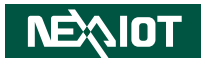

## **CHAPTER 2: JUMPERS AND CONNECTORS**

This chapter describes how to set the jumpers and connectors on the CMC300-Fxx series motherboard.

## **Before You Begin**

- Ensure you have a stable, clean working environment. Dust and dirt can get into components and cause a malfunction. Use containers to keep small components separated.
- Adequate lighting and proper tools can prevent you from accidentally damaging the internal components. Most of the procedures that follow require only a few simple tools, including the following:
  - A Philips screwdriver
  - A flat-tipped screwdriver
  - A set of jewelers screwdrivers
  - A grounding strap
  - An anti-static pad
- Using your fingers can disconnect most of the connections. It is recommended that you do not use needle-nosed pliers to disconnect connections as these can damage the soft metal or plastic parts of the connectors.
- Before working on internal components, make sure that the power is off. Ground yourself before touching any internal components, by touching a metal object. Static electricity can damage many of the electronic components. Humid environments tend to have less static electricity than

dry environments. A grounding strap is warranted whenever danger of static electricity exists.

## Precautions

Computer components and electronic circuit boards can be damaged by discharges of static electricity. Working on computers that are still connected to a power supply can be extremely dangerous.

Follow the guidelines below to avoid damage to your computer or yourself:

- Always disconnect the unit from the power outlet whenever you are working inside the case.
- If possible, wear a grounded wrist strap when you are working inside the computer case. Alternatively, discharge any static electricity by touching the bare metal chassis of the unit case, or the bare metal body of any other grounded appliance.
- Hold electronic circuit boards by the edges only. Do not touch the components on the board unless it is necessary to do so. Don't flex or stress the circuit board.
- Leave all components inside the static-proof packaging that they shipped with until they are ready for installation.
- Use correct screws and do not over tighten screws.

، کے کے ک

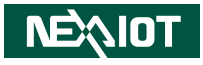

## **Jumper Settings**

A jumper is the simplest kind of electric switch. It consists of two metal pins and a cap. When setting the jumpers, ensure that the jumper caps are placed on the correct pins. When the jumper cap is placed on both pins, the jumper is short. If you remove the jumper cap, or place the jumper cap on just one pin, the jumper is open.

Refer to the illustrations below for examples of what the 2-pin and 3-pin jumpers look like when they are short (on) and open (off).

Two-Pin Jumpers: Open (Left) and Short (Right)

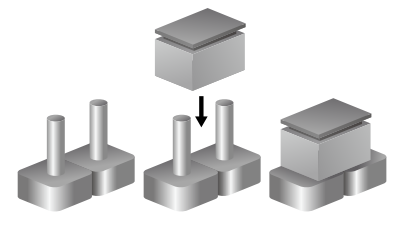

Three-Pin Jumpers: Pins 1 and 2 are Short

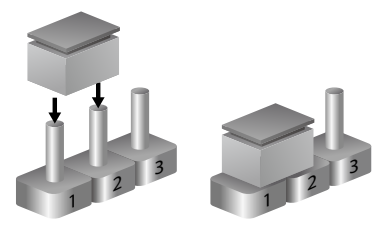

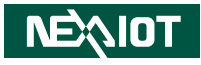

## Locations of the Jumpers and Connectors for the Main Board

The figure below is the top view of the main board used in the CMC300-Fxx Series. It shows the locations of the jumpers and connectors.

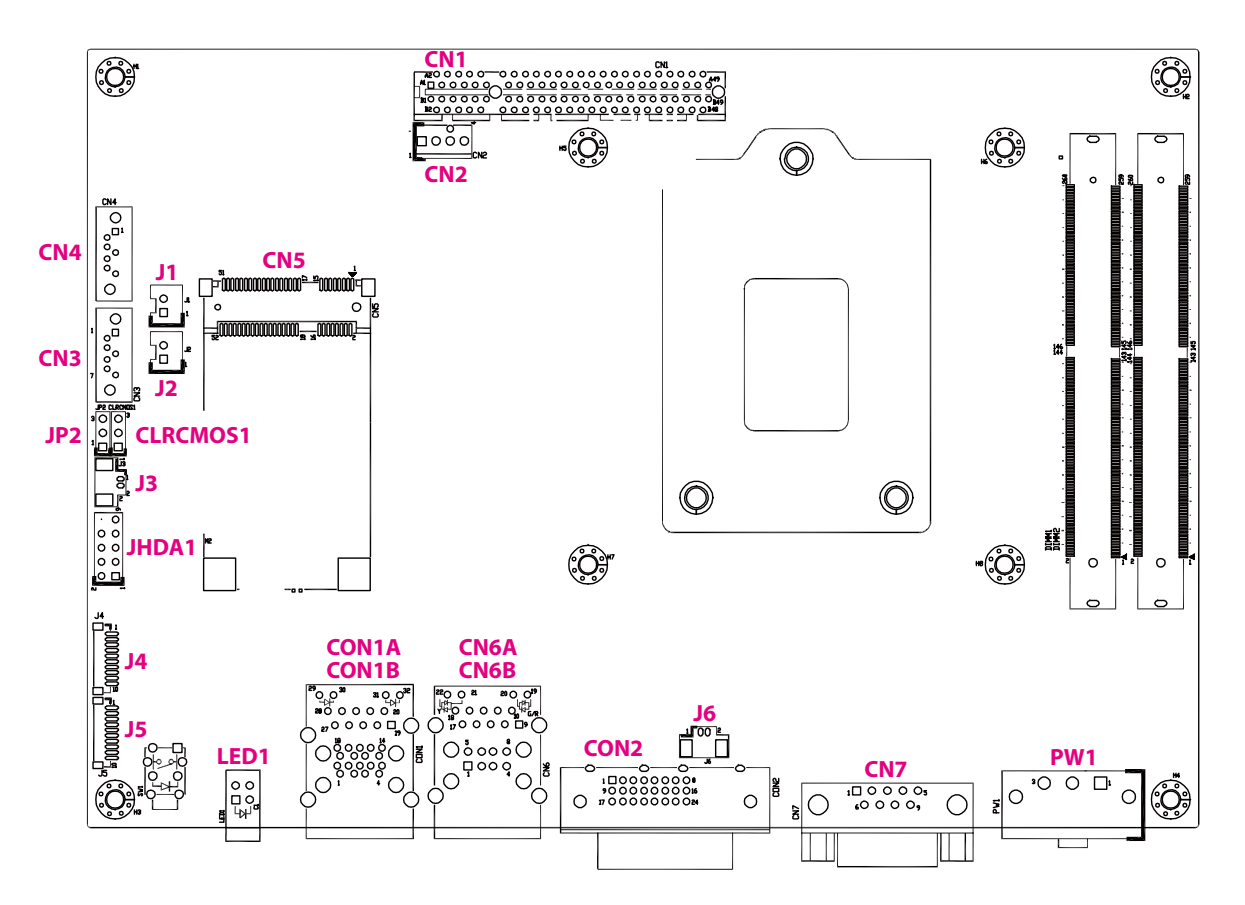

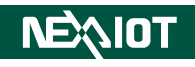

## Jumpers

## Clear CMOS

Connector type: 1x3 3-pin header, 2.54mm pitch Connector location: CLRCMOS1

### **AT/ATX Power Mode Select**

Connector type: 1x3 3-pin header, 2.54mm pitch Connector location: JP2

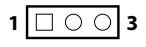

| Pin    | Settings  |
|--------|-----------|
| 1-2 On | N/A       |
| 2-3 On | RTC Reset |

1-2 On: default

| Pin    | Settings |
|--------|----------|
| 1-2 On | AT       |
| 2-3 On | ATX      |

2-3 On: default

## <u>nexiot</u>

## **Connector Pin Definitions**

# External I/O Interfaces - Front Panel LAN1 and USB 3.0 Ports

Connector type: RJ45 port with LEDs and dual USB 3.0 ports Connector location: CON1A (USB) and CON1B (LAN1)

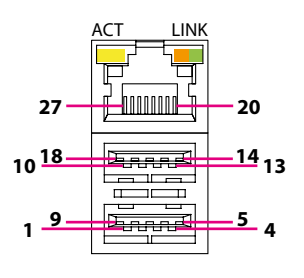

| Act             | Status        |
|-----------------|---------------|
| Flashing Yellow | Data activity |
| Off             | No activity   |
|                 |               |

| Link          | Status               |
|---------------|----------------------|
| Steady Green  | 1G network link      |
| Steady Orange | 100Mbps network link |
| Off           | 10Mbps or no link    |

### USB

| Pin | Definition | Pin | Definition |
|-----|------------|-----|------------|
| 1   | +5V        | 2   | USB2_N     |
| 3   | USB2_P     | 4   | GND        |
| 5   | USB3_RXN   | 6   | USB3_RXP   |
| 7   | GND        | 8   | USB3_TXN   |
| 9   | USB3_TXP   | 10  | +5V        |
| 11  | USB2_N     | 12  | USB2_P     |
| 13  | GND        | 14  | USB3_RXN   |
| 15  | USB3_RXP   | 16  | GND        |
| 17  | USB3_TXN   | 18  | USB3_TXP   |

### LAN1

| Pin  | Definition   | Pin  | Definition   |
|------|--------------|------|--------------|
| 19   | +0V9_LAN     | 20   | LAN_MDIOP    |
| 21   | LAN_MDION    | 22   | LAN_MDI1P    |
| 23   | LAN_MDI1N    | 24   | LAN_MDI2P    |
| 25   | LAN_MDI2N    | 26   | LAN_MDI3P    |
| 27   | LAN_MDI3N    | 28   | GND          |
| LED1 | +3VSB        | LED2 | LAN_LED_ACT# |
| LED3 | LAN_LED_100# | LED4 | LAN_LED_1G#  |

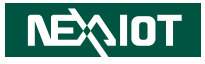

### LAN2 and USB 2.0 Ports

Connector type: RJ45 port with LEDs and dual USB 2.0 ports Connector location: CN6A (USB) and CN6B (LAN2)

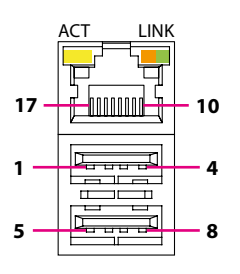

| Act                                   | Status                                            |  |
|---------------------------------------|---------------------------------------------------|--|
| Flashing Yellow                       | w Data activity                                   |  |
| Off                                   | No activity                                       |  |
|                                       |                                                   |  |
|                                       |                                                   |  |
| Link                                  | Status                                            |  |
| Link<br>Steady Green                  | Status<br>1G network link                         |  |
| Link<br>Steady Green<br>Steady Orange | Status<br>1G network link<br>100Mbps network link |  |

### USB

| Pin | Definition | Pin | Definition |
|-----|------------|-----|------------|
| 1   | +5V        | 2   | USB2_N     |
| 3   | USB2_P     | 4   | GND        |
| 5   | +5V        | 6   | USB2_N     |
| 7   | USB2_P     | 8   | GND        |

### LAN2

| Pin | Definition   | Pin | Definition    |
|-----|--------------|-----|---------------|
| 9   | +1V5_LAN     | 10  | LAN_MDIOP     |
| 11  | LAN_MDION    | 12  | LAN_MDI1P     |
| 13  | LAN_MDI1N    | 14  | LAN_MDI2P     |
| 15  | LAN_MDI2N    | 16  | LAN_MDI3P     |
| 17  | LAN_MDI3N    | 18  | GND           |
| 19  | LAN_LINK_1G# | 20  | LAN_LINK_100# |
| 21  | LAN_LED_ACT# | 22  | +3VSB         |

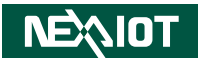

### **DVI-D** Connector

- -

Connector type: 24-pin D-Sub, 2.0mm-M-180 (DVI) Connector location: CON2

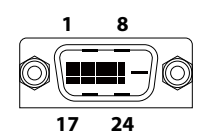

### COM 1 Port

Connector type: DB-9 port, 9-pin D-Sub Connector location: CN7

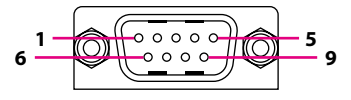

| D'  | Definition  | D'  | De finitier |
|-----|-------------|-----|-------------|
| Pin | Definition  | Pin | Definition  |
| 1   | DVI_DATA2_N | 2   | DVI_DATA2_P |
| 3   | GND         | 4   | NC          |
| 5   | NC          | 6   | DVI_CLK     |
| 7   | DVI_DAT     | 8   | NC          |
| 9   | DVI_DATA1_N | 10  | DVI_DATA1_P |
| 11  | GND         | 12  | NC          |
| 13  | NC          | 14  | +5V         |
| 15  | GND         | 16  | DVI_HPD     |
| 17  | DVI_DATA0_N | 18  | DVI_DATA0_P |
| 19  | GND         | 20  | NC          |
| 21  | NC          | 22  | NC          |
| 23  | DVI CLK P   | 24  | DVI CLK N   |

| Pin | Definition | Pin | Definition |
|-----|------------|-----|------------|
| 1   | DCD#       | 2   | RXD        |
| 3   | TXD        | 4   | DTR#       |
| 5   | GND        | 6   | DSR#       |
| 7   | RTS#       | 8   | CTS#       |
| 9   | RI#        |     |            |
| MH1 | GND        | MH2 | GND        |

Chapter 2: Jumpers and Connectors

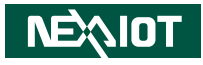

### 24V DC Power Input

Connector type: Phoenix Contact 1x3 3-pin terminal block Connector location: PW1

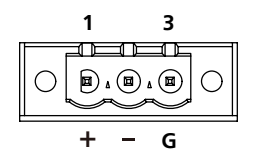

| Pin | in Definition |  |
|-----|---------------|--|
| 1   | VIN           |  |
| 2   | VSS           |  |
| 3   | CHASSIS_GND   |  |

-

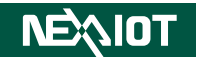

## Internal Connectors Debug Port

Connector type: 1x10 10-pin header, 1.0mm pitch Connector location: J4

### **Battery Connector**

2 0 1

Connector type: 1x2 2-pin header, 1.25mm pitch Connector location: J3

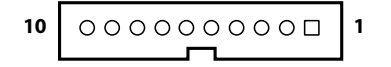

| Pin | Definition | Pin | Definition |
|-----|------------|-----|------------|
| 1   | GND        | 2   | PLTRST#    |
| 3   | LPC_CLK    | 4   | LPC_FRAME# |
| 5   | LPC_AD3    | 6   | LPC_AD2    |
| 7   | LPC_AD1    | 8   | LPC_AD0    |
| 9   | +3V3       | 10  | +3V3       |
| MH1 | GND        | MH2 | GND        |

| Pin | Definition |
|-----|------------|
| 1   | VCC3       |
| 2   | GND        |

2 0 0 0 0 1 0 0 0 0 9

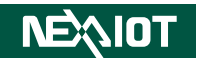

### Audio HDA Pin Header

Connector type: 2x5 10-pin header, 2.54mm pitch Connector location: JHDA1

### **COM2** Connector

Connector type: 1x10 10-pin header, 1.0mm pitch Connector location: J5

10 000000000 1

| Pin | Definition | Pin | Definition |
|-----|------------|-----|------------|
| 1   | HDA_SDO    | 2   | +5V        |
| 3   | HDA_RST#   | 4   | GND        |
| 5   | HDA_SYNC   | 6   | +12V       |
| 7   | HDA_SDI0   | 8   | HDA_SDI1   |
| 9   | HDA CLK    | 10  | NC         |

| Pin | Definition | Pin | Definition |
|-----|------------|-----|------------|
| 1   | DCD#       | 2   | RXD        |
| 3   | TXD        | 4   | DTR#       |
| 5   | GND        | 6   | DSR#       |
| 7   | RTS#       | 8   | CTS#       |
| 9   | RI#        | 10  | GND        |
| MH1 | GND        | MH2 | GND        |

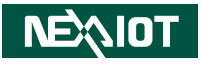

### SATA Connector 1

-

Connector type: Standard Serial ATA 7P (1.27mm, SATA-M-180) Connector location: CN4

### SATA Connector 2

Connector type: Standard Serial ATA 7P (1.27mm, SATA-M-180) Connector location: CN3

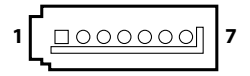

| 1 |   | 7 |
|---|---|---|
|   | - |   |

| Pin | Definition | Pin | Definition |
|-----|------------|-----|------------|
| 1   | GND        | 2   | SATA_TXP1  |
| 3   | SATA_TXN1  | 4   | GND        |
| 5   | SATA_RXN1  | 6   | SATA_RXP1  |
| 7   | GND        |     |            |
| MH1 | GND        | MH2 | GND        |

| Pin | Definition | Pin | Definition |
|-----|------------|-----|------------|
| 1   | GND        | 2   | SATA_TXP2  |
| 3   | SATA_TXN2  | 4   | GND        |
| 5   | SATA_RXN2  | 6   | SATA_RXP2  |
| 7   | GND        |     |            |
| MH1 | GND        | MH2 | GND        |

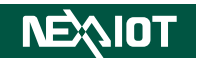

### SATA Power Connector 1

Connector type: 1x2 2-pin header, 2.5mm pitch Connector location: J1

### **SATA Power Connector 2**

Connector type: 1x2 2-pin header, 2.5mm pitch Connector location: J2

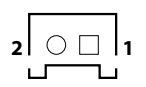

| Pin | Definition |  |
|-----|------------|--|
| 1   | VCC5       |  |
| 2   | GND        |  |

| 2 | 0 | 1 |
|---|---|---|
|   |   | 1 |

| Pin | Definition |  |
|-----|------------|--|
| 1   | VCC5       |  |
| 2   | GND        |  |

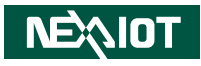

### **FAN Connector**

Connector type: 1x4 4-pin Wafer, 2.54mm pitch Connector location: CN2

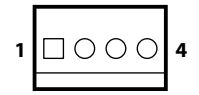

| Pin | Definition  |  |
|-----|-------------|--|
| 1   | GND         |  |
| 2   | +12V        |  |
| 3   | FAN_TAC     |  |
| 4   | FAN_CONTROL |  |

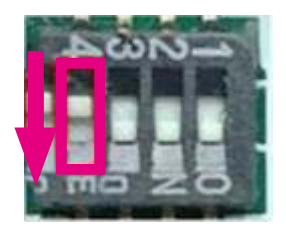

| 6 |
|---|
|   |
|   |

Note: Turn the 4th DIP switch of SW2 from off to on, this way the Remote On/Off Switch Connector can be used for support. However, it must be connected to a single cut switch and not connected to tact switch.

**NEXXIOT** 

### **Mini-PCle Connector**

Connector location: CN5

-

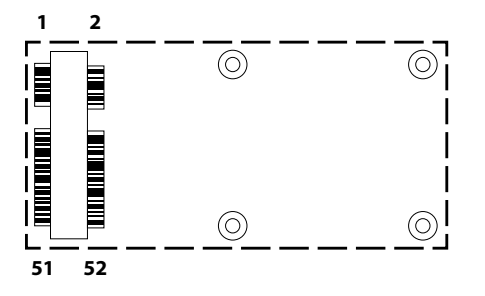

| Pin | Definition | Pin | Definition  |
|-----|------------|-----|-------------|
| 1   | PCIE_WAKE# | 2   | 3VSB        |
| 3   | NC         | 4   | GND         |
| 5   | NC         | 6   | 1.5V        |
| 7   | CLKREQ#    | 8   | NC          |
| 9   | GND        | 10  | NC          |
| 11  | PCIE_CLK#  | 12  | NC          |
| 13  | PCIE_CLK   | 14  | NC          |
| 15  | GND        | 16  | NC          |
| 17  | NC         | 18  | GND         |
| 19  | NC         | 20  | DISABLE#    |
| 21  | GND        | 22  | PCIE_RESET# |
| 23  | PCIE_RXN   | 24  | 3VSB        |
| 25  | PCIE_RXP   | 26  | GND         |

| Pin | Definition | Pin | Definition |
|-----|------------|-----|------------|
| 27  | GND        | 28  | 1.5V       |
| 29  | GND        | 30  | SMB_CLK    |
| 31  | PCIE_TXN   | 32  | SMB_DATA   |
| 33  | PCIE_TXP   | 34  | GND        |
| 35  | GND        | 36  | USB_N      |
| 37  | GND        | 38  | USB_P      |
| 39  | 3VSB       | 40  | GND        |
| 41  | 3VSB       | 42  | NC         |
| 43  | GND        | 44  | NC         |
| 45  | NC         | 46  | NC         |
| 47  | NC         | 48  | 1.5V       |
| 49  | NC         | 50  | GND        |
| 51  | NC         | 52  | 3VSB       |

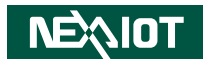

### PCIe x8 Slot

Connector type: PCIe x8 Slot Connector location: CN1

| A          | I A11 | A12 | A49 |
|------------|-------|-----|-----|
|            |       |     |     |
| —          |       |     |     |
| <b>B</b> 1 | I B11 | B12 | B49 |

| Pin | Definition  | Pin | Definition    |
|-----|-------------|-----|---------------|
| A1  | PCIE_PRSNT1 | B1  | +12V          |
| A2  | +12V        | B2  | +12V          |
| A3  | +12V        | B3  | +12V          |
| A4  | GND         | B4  | GND           |
| A5  | PEG_CLK_P10 | B5  | PCIE_SMB_CLK  |
| A6  | PEG_CLK_N10 | B6  | PCIE_SMB_DAT  |
| A7  | NC          | B7  | GND           |
| A8  | NC          | B8  | +3V3          |
| A9  | +3V3        | B9  | NC            |
| A10 | +3V3        | B10 | +3VSB         |
| A11 | PLT_RST#    | B11 | PCIE_WAKE#    |
| A12 | GND         | B12 | NC            |
| A13 | PEG_CLK_P11 | B13 | GND           |
| A14 | PEG_CLK_N11 | B14 | PEG_TXP8      |
| A15 | GND         | B15 | PEG_TXN8      |
| A16 | PEG_RXP8    | B16 | GND           |
| A17 | PEG_RXN8    | B17 | PCIE_PRSNT2_1 |
| A18 | GND         | B18 | GND           |
| A19 | NC          | B19 | PEG_TXP9      |
| A20 | GND         | B20 | PEG_TXN9      |
| A21 | PEG_RXP9    | B21 | GND           |

| Pin | Definition | Pin | Definition    |
|-----|------------|-----|---------------|
| A22 | PEG_RXN9   | B22 | GND           |
| A23 | GND        | B23 | PEG_TXP10     |
| A24 | GND        | B24 | PEG_TXN10     |
| A25 | PEG_RXP10  | B25 | GND           |
| A26 | PEG_RXN10  | B26 | GND           |
| A27 | GND        | B27 | PEG_TXP11     |
| A28 | GND        | B28 | PEG_TXN11     |
| A29 | PEG_RXP11  | B29 | GND           |
| A30 | PEG_RXN11  | B30 | NC            |
| A31 | GND        | B31 | PCIE_PRSNT2_2 |
| A32 | NC         | B32 | GND           |
| A33 | NC         | B33 | PEG_TXP12     |
| A34 | GND        | B34 | PEG_TXN12     |
| A35 | PEG_RXP12  | B35 | GND           |
| A36 | PEG_RXN12  | B36 | GND           |
| A37 | GND        | B37 | PEG_TXP13     |
| A38 | GND        | B38 | PEG_TXN13     |
| A39 | PEG_RXP13  | B39 | GND           |
| A40 | PEG_RXN13  | B40 | GND           |
| A41 | GND        | B41 | PEG_TXP14     |
| A42 | GND        | B42 | PEG_TXN14     |
| A43 | PEG_RXP14  | B43 | GND           |
| A44 | PEG_RXN14  | B44 | GND           |
| A45 | GND        | B45 | PEG_TXP15     |
| A46 | GND        | B46 | PEG_TXN15     |
| A47 | PEG_RXP15  | B47 | GND           |
| A48 | PEG_RXN15  | B48 | PCIE_PRSNT2_3 |
| A49 | GND        | B49 | GND           |

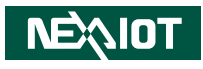

# CHAPTER 3: BIOS SETUP

This chapter describes how to use the BIOS setup program for the CMC300-Fxx series. The BIOS screens provided in this chapter are for reference only and may change if the BIOS is updated in the future.

To check for the latest updates and revisions, visit the NexAloT website at www.nexaiot.com.

## **About BIOS Setup**

The BIOS (Basic Input and Output System) Setup program is a menu driven utility that enables you to make changes to the system configuration and tailor your system to suit your individual work needs. It is a ROM-based configuration utility that displays the system's configuration status and provides you with a tool to set system parameters.

These parameters are stored in non-volatile battery-backed-up CMOS RAM that saves this information even when the power is turned off. When the system is turned back on, the system is configured with the values found in CMOS.

With easy-to-use pull down menus, you can configure items such as:

- Hard drives, diskette drives, and peripherals
- Video display type and display options
- Password protection from unauthorized use
- Power management features

The settings made in the setup program affect how the computer performs. It is important, therefore, first to try to understand all the setup options, and second, to make settings appropriate for the way you use the computer.

## When to Configure the BIOS

- This program should be executed under the following conditions:
- When changing the system configuration
- When a configuration error is detected by the system and you are prompted to make changes to the setup program
- When resetting the system clock
- When redefining the communication ports to prevent any conflicts
- When making changes to the Power Management configuration
- When changing the password or making other changes to the security setup

Normally, CMOS setup is needed when the system hardware is not consistent with the information contained in the CMOS RAM, whenever the CMOS RAM has lost power, or the system features need to be changed.

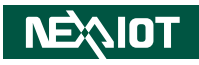

## **Default Configuration**

Most of the configuration settings are either predefined according to the Load Optimal Defaults settings which are stored in the BIOS or are automatically detected and configured without requiring any actions. There are a few settings that you may need to change depending on your system configuration.

## **Entering Setup**

When the system is powered on, the BIOS will enter the Power-On Self Test (POST) routines. These routines perform various diagnostic checks; if an error is encountered, the error will be reported in one of two different ways:

- If the error occurs before the display device is initialized, a series of beeps will be transmitted.
- If the error occurs after the display device is initialized, the screen will display the error message.

Powering on the computer and immediately pressing <Del> allows you to enter Setup.

Press the Del key to enter Setup:

## Legends

| Кеу    | Function                                                                 |
|--------|--------------------------------------------------------------------------|
| ← →    | Moves the highlight left or right to select a menu.                      |
| ↑ ↓    | Moves the highlight up or down between sub-menus or fields.              |
| Esc    | Exits the BIOS Setup Utility.                                            |
| +      | Scrolls forward through the values or options of the highlighted field.  |
| -      | Scrolls backward through the values or options of the highlighted field. |
| Tab    | Selects a field.                                                         |
| F1     | Displays General Help.                                                   |
| F2     | Load previous values.                                                    |
| F3     | Load optimized default values.                                           |
| F4     | Saves and exits the Setup program.                                       |
| Enter, | Press <enter> to enter the highlighted sub-menu.</enter>                 |

## NEXIOT

### Scroll Bar

When a scroll bar appears to the right of the setup screen, it indicates that there are more available fields not shown on the screen. Use the up and down arrow keys to scroll through all the available fields.

### Submenu

When " $\blacktriangleright$ " appears on the left of a particular field, it indicates that a submenu which contains additional options are available for that field. To display the submenu, move the highlight to that field and press  $\boxed{E^{ME}}$ .

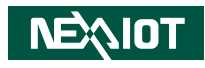

## **BIOS Setup Utility**

Once you enter the AMI BIOS Setup Utility, the Main Menu will appear on the screen. The main menu allows you to select from several setup functions and one exit. Use arrow keys to select among the items and press to accept or enter the submenu.

### Main

The Main menu is the first screen that you will see when you enter the BIOS Setup Utility.

| Main                                                          | Advanced                                       | Chipset | Security                                                    | Boot                            | Save & Exit                                                                                                    |
|---------------------------------------------------------------|------------------------------------------------|---------|-------------------------------------------------------------|---------------------------------|----------------------------------------------------------------------------------------------------|
| BIOS Info<br>BIOS Ven<br>Project Ve<br>Build Dat<br>Access Le | ormation<br>dor<br>ersion<br>e and Time<br>vel |         | American Me<br>ZV01-006 x6<br>01/29/2021 03<br>Administrate | egatrends<br>4<br>3:49:21<br>sr | Set the Date, Use Tab to<br>switch between Date elements.<br>Default Ranges:<br>Year: 2005-2009<br>Months: 1-12<br>Days: dependent on month |
| Processor<br>Name<br>Type                                     | Information                                    |         | CoffeeLake I<br>Intel(R) Corr<br>i7-9700TE C                | OT<br>e(TM)<br>PU @ 1.800       | GHz                                                                                                    |
| Speed<br>ID<br>Stepping                                       |                                                |         | 1800 MHz<br>0x906ED<br>R0                                   |                                 |                                                                                                    |
| Package<br>Number o<br>Microcode                              | f Processors<br>e Revision                     |         | LGA1151<br>8Core(s) / 8T<br>DE                              | hread(s)                        | →←: Select Screen<br>↑1: Select Item<br>Enter: Select                                                                                       |
| GT Info<br>Total Men<br>Memory I                              | nory<br>Frequency                              |         | GT2 (0x3E98<br>4096 MB<br>2400 MHz                          | 6)                              | +/-: Change Opt.<br>F1: General Help<br>F2: Previous Values<br>F3: Optimized Defaults                                                       |
| PCH Info<br>Name<br>PCH SKU<br>Stenning                       | rmation                                        |         | CNL PCH-H<br>C246<br>B0                                     |                                 | F4: Save & Exit<br>ESC: Exit                                                                                                    |

### System Date

The date format is <day>, <month>, <date>, <year>. Day displays a day, from Monday to Sunday. Month displays the month, from January to December. Date displays the date, from 1 to 31. Year displays the year, from 2005 to 2099.

### System Time

The time format is <hour>, <minute>, <second>. The time is based on the 24-hour military-time clock. For example, 1 p.m. is 13:00:00. Hour displays hours from 00 to 23. Minute displays minutes from 00 to 59. Second displays seconds from 00 to 59.

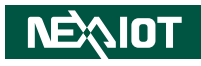

### Advanced

The Advanced menu allows you to configure your system for basic operation. Some entries are defaults required by the system board, while others, if enabled, will improve the performance of your system or let you set some features according to your preference.

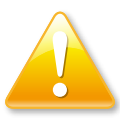

Setting incorrect field values may cause the system to malfunction.

| Aptio Setup Utility - Copyright (C) 2021 American Megatrends, Inc.                                                                                                    |                                                                                                    |              |               |              |                                                                                                    |  |  |  |  |
|----------------------------------------------------------------------------------------------------|----------------------------------------------------------------------------------------------------|--------------|---------------|--------------|----------------------------------------------------------------------------------------------------|--|--|--|--|
| Main                                                                                                    | Advanced                                                                                            | Chipset      | Security      | Boot         | Save & Exit                                                                                                    |  |  |  |  |
| <ul> <li>CPU Config</li> <li>Power &amp; P</li> <li>AMT Confi</li> <li>ACPI Setti</li> <li>IT8786 Sup</li> <li>Hardware I</li> <li>USB Config</li> <li>Network St</li> </ul> | guration<br>erformance<br>guration<br>1gs<br>eer IO Configu<br>Monitor<br>guration<br>ack Configura | ration       |               |              | CPU Configuration Parameters                                                                                                    |  |  |  |  |
|                                                                                                    |                                                                                                    |              |               |              | → -: Select Screen<br>↑1: Select Itm<br>Enter: Select<br>+/-: Change Opt<br>F1: General Help<br>F2: Previous Values<br>F3: Optimized Defaults<br>F4: Save & Exit<br>ESC: Exit |  |  |  |  |
|                                                                                                    | Version 2.2                                                                                         | ).1275. Copy | right (C) 202 | 1 American 1 | Megatrends, Inc.                                                                                                    |  |  |  |  |

### **CPU** Configuration

This section displays the information of the CPU installed.

| Aptio Setup Utility<br>Advanced                                                                                                    | 7 - Copyright (C) 2021 American Meg                                                                                                    | atrends, Inc.                                                                                                    |
|----------------------------------------------------------------------------------------------------|----------------------------------------------------------------------------------------------------|----------------------------------------------------------------------------------------------------|
| CPU Configuration<br>Type<br>ID<br>Speed<br>L1 Data Cache<br>L1 Instruction Cache<br>L2 Cache<br>L3 Cache<br>L4 Cache<br>VMX<br>SMX/TXT | Intel(R) Core(TM)<br>i7-9700TE CPU @ 1.80GHz<br>0x906ED<br>1800 MHz<br>32 KB x 8<br>32 KB x 8<br>256 KB x 8<br>12 MB<br>N/A<br>Supported<br>Supported | →→-: Select Screen<br>1: Select Item<br>Ente: Select<br>+: Change Opt<br>F1: General Help<br>F2: Previous Values<br>F3: Optimized Defaults<br>F4: Save & Exit<br>ESC: Exit |
| Version 2.20.127                                                                                                    | 5. Convright (C) 2021 American Megatr                                                                                                    | ends. Inc.                                                                                                    |

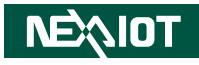

### **ACPI Settings**

This section is used to configure ACPI settings.

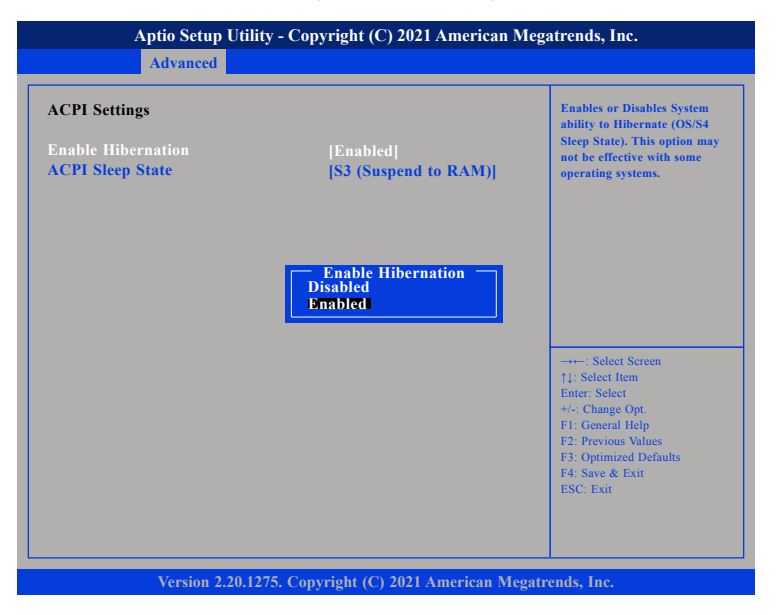

### **Enable Hibernation**

Enables or disables system ability to hibernate (OS/S4 Sleep State). This option may not be effective with some OS.

### **ACPI Sleep State**

Select the highest ACPI sleep state the system will enter when the suspend button is pressed. The options are Suspend Disabled and S3 (Suspend to RAM).

### **IT8786 Super IO Configuration**

This section is used to configure the serial ports.

| Aptio Setup Utility - Cop<br>Advanced                                           | yright (C) 2021 Ame | rican Megatrends, Inc.                                                                                                    |
|---------------------------------------------------------------------------------|---------------------|----------------------------------------------------------------------------------------------------|
| IT8786 Super IO Configuration                                                   |                     | Set Parameters of Serial Port<br>1 (COMA)                                                                                                    |
| Super IO Chip<br>> Serial Port 1 Configuration<br>> Serial Port 2 Configuration | IT8786              |                                                                                                    |
|                                                                                 |                     | → → Select Screen<br>↑↓: Select Item<br>Enter: Select<br>+/: Change Opt<br>FI: General Help<br>F2: Previous Values<br>F3: Optimized Defaults<br>F4: Save & Exit<br>ESC: Exit |

### Super IO Chip

Displays the Super I/O chip used on the board.

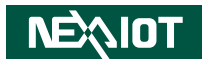

### **Serial Port 1 Configuration**

This section is used to configure serial port 1.

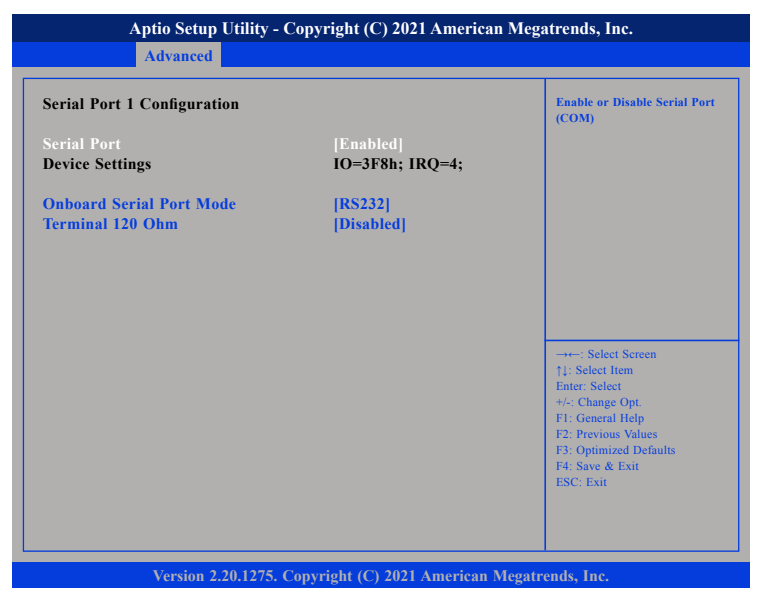

### **Serial Port**

Enables or disables the serial port.

### **Onboard Serial Port Mode**

Select this to change the serial port mode to RS232, RS422, RS485 or RS485 Auto.

#### Terminal 120 Ohm

Enables or disables serial port terminal resistance.

### **Hardware Monitor**

This section is used to monitor hardware status such as temperature, fan speed and voltages.

| Pc Health Status                                                       |                                                                               |                                                                                                    |
|------------------------------------------------------------------------|-------------------------------------------------------------------------------|----------------------------------------------------------------------------------------------------|
| Cpu temperature<br>System temperature<br>Veore<br>+3.3V<br>+12V<br>+5V | : +17 °c<br>: +33 °c<br>: +0.808 V<br>: +3.299 V<br>: +12.471 V<br>: +5.000 V |                                                                                                    |
|                                                                        |                                                                               | →→-: Select Screen<br>↑1: Select Item<br>Enter: Select<br>+/-: Change Opt.<br>F1: General Help<br>F2: Previous Values<br>F3: Optimized Defaults<br>F4: Save & Exit<br>ESC: Exit |

### **CPU** temperature

Detects and displays the current CPU temperature.

### System temperature

Detects and displays the current system temperature.

### Vcore to +5V

Detects and displays the output voltages.

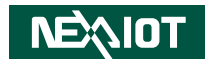

### **USB** Configuration

This section is used to configure the USB.

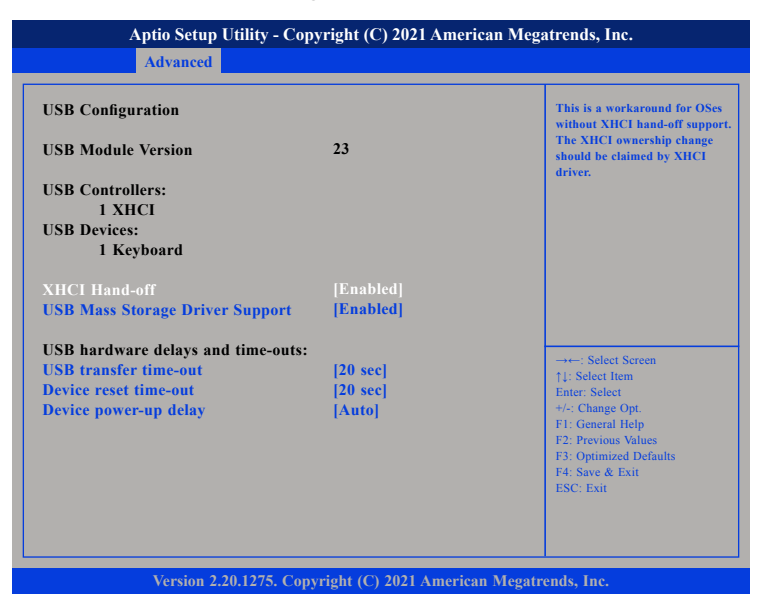

### **XHCI Hand-off**

This is a workaround for OSs that does not support XHCI hand-off. The XHCI ownership change should be claimed by the XHCI driver respectively.

### **USB Mass Storage Driver Support**

Enables or disables USB mass storage driver support.

### **USB transfer time-out**

The time-out value for control, bulk, and Interrupt transfers.

### Device reset time-out

Selects the USB mass storage device's start unit command timeout.

### Device power-up delay

Maximum time the value will take before it properly reports itself to the Host Controller. "Auto" uses default value: for a Root port it is 100 ms, for a Hub port the delay is taken from Hub descriptor.

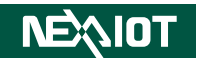

### Chipset

This section gives you functions to configure the system based on the specific features of the chipset. The chipset manages bus speeds and access to system memory resources.

| SATA And RST Configuration    |                      | Enable/Disable SATA Device.               |
|-------------------------------|----------------------|-------------------------------------------|
| SATA Controller(s)            | [Enabled]            |                                           |
| SATA Mode Selection           | [AICI]<br>[Disablad] |                                           |
| Software Feature Mask Configu | ration               |                                           |
| Aggressive LPM Support        | [Enabled]            |                                           |
|                               |                      |                                           |
| Serial ATA Port 0             | Empty                |                                           |
| Serial ATA Port 1             | Empty                |                                           |
| Serial ATA Port 2             | Empty                |                                           |
|                               |                      |                                           |
|                               |                      | →←: Select Screen                         |
|                               |                      | T↓: Select Item<br>Enter: Select          |
|                               |                      | +/-: Change Opt.                          |
|                               |                      | F1: General Help                          |
|                               |                      | F2: Previous Values                       |
|                               |                      | F3: Optimized Defaults<br>F4: Save & Exit |
|                               |                      | ESC: Exit                                 |

**SATA Controller(s)** Enables or disables the SATA controller.

### SATA Mode Selection

Configures the SATA mode. The options are AHCI and Intel RST Premium.

### SATA Test Mode

Enables or disables SATA test mode.

**Aggressive LPM Support** Enables or disables PCH to aggressively enter link power state.

## **Security**

| Aptio Setu                                                                                                    | p Utility - Copyright (C                                                                                                    | ) 2021 Americ | an Megatrends, Inc.                                                                                                    |
|----------------------------------------------------------------------------------------------------|----------------------------------------------------------------------------------------------------|---------------|----------------------------------------------------------------------------------------------------|
| Main Advanced                                                                                                    | Chipset Securit                                                                                                    | y Boot        | Save & Exit                                                                                                    |
| Password Description                                                                                                    |                                                                                                    |               | Set Administrator Password                                                                                                    |
| If ONLY the Administr<br>then this only limits ac<br>only asked for when en<br>If ONLY the User's par-<br>is a power on password<br>boot or enter Setup. In<br>have Administrator rig<br>The password length m<br>in the following range:<br>Minimum length<br>Maximum length<br>Administrator Password<br>User Password | ator's password is set,<br>teess to Setup and is<br>tering Setup.<br>sword is set, then this<br>and must be entered to<br>Setup the User Will<br>hts.<br>ust be<br>3<br>20<br>d | ,             | →+-: Select Screen<br>1): Select Item<br>Enter: Select<br>+/-: Change Opt.<br>F1: General Help<br>F2: Previous Values<br>F3: Optimized Defaults<br>F4: Save & Exit<br>ESC: Exit |
| Version                                                                                                    | 2.20.1275. Copyright (C)                                                                                                    | 2021 American | Megatrends, Inc.                                                                                                    |

#### Administrator Password

Select this to reconfigure the administrator's password.

### User Password

Select this to reconfigure the user's password.

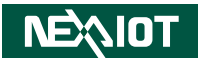

### Boot

|                                        | Aptio Setup U                          | Jtility - Cop | yright (C) 20       | 21 America | an Megatrends, Inc.                                                                                                    |
|----------------------------------------|----------------------------------------|---------------|---------------------|------------|----------------------------------------------------------------------------------------------------|
| Main                                   | Advanced                               | Chipset       | Security            | Boot       | Save & Exit                                                                                                    |
| Boot Config<br>Setup Pron<br>Bootup Nu | guration<br>1pt Timeout<br>mLock State |               | <b>1</b><br>[Off]   |            | Number of seconds to wait for<br>setup activation key.<br>65535(0xFFFF) means indefinite<br>waiting.                                                                           |
| Boot Optio<br>Boot Optio               | n Priorities<br>n #1                   |               | [UEFI: Bu<br>Shell] | ilt-in EFI |                                                                                                    |
|                                        |                                        |               |                     |            | →→: Select Screen<br>↑↓: Select Item<br>Enter: Select<br>+/-: Change Opt.<br>F1: General Help<br>F2: Previous Values<br>F3: Optimized Defaults<br>F4: Save & Exit<br>ESC: Exit |
|                                        | Version 2.2                            | 0.1275. Copy  | vright (C) 202      | 1 American | Megatrends, Inc.                                                                                                    |

#### **Setup Prompt Timeout**

Configures the number of seconds to wait for setup activation key. 65535 (0xFFF) means indefinite waiting.

#### Bootup NumLock State

This allows you to determine the default state of the numeric keypad. By default, the system boots up with NumLock on wherein the function of the numeric keypad is the number keys. When set to Off, the function of the numeric keypad is the arrow keys.

#### **Boot Option Priorities**

Adjust the boot sequence of the system. Boot Option #1 is the first boot device that the system will boot from, next will be #2 and so forth.

## Save & Exit

|                         | Aptio Setup I                   | Utility - Cop | yright (C) 20  | 21 America | n Megatrends, Inc.                        |      |
|-------------------------|---------------------------------|---------------|----------------|------------|-------------------------------------------|------|
| Main                    | Advanced                        | Chipset       | Security       | Boot       | Save & Exit                               |      |
| Save Chan<br>Discard Ch | ges and Reset<br>anges and Rese | t             |                |            | Reset the system after s the changes.     | avin |
| Restore Def             | faults                          |               |                |            |                                           |      |
|                         |                                 |               |                |            |                                           |      |
|                         |                                 |               |                |            |                                           |      |
|                         |                                 |               |                |            |                                           |      |
|                         |                                 |               |                |            |                                           |      |
|                         |                                 |               |                |            | Select Co                                 |      |
|                         |                                 |               |                |            | →←: Select Screen<br>↑↓: Select Item      |      |
|                         |                                 |               |                |            | +/-: Change Opt.                          |      |
|                         |                                 |               |                |            | F1: General Help<br>F2: Previous Values   |      |
|                         |                                 |               |                |            | F3: Optimized Defaults<br>F4: Save & Exit |      |
|                         |                                 |               |                |            | ESC: Exit                                 |      |
|                         |                                 |               |                |            |                                           |      |
|                         |                                 |               |                |            |                                           |      |
|                         | Version 2.2                     | 0.1275. Con   | vright (C) 202 | 1 American | Megatrends, Inc.                          |      |

#### Save Changes and Reset

To save the changes and reset, select this field then press <Enter>. A dialog box will appear. Confirm by selecting Yes.

### **Discard Changes and Reset**

To exit the setup utility and reset without saving the changes, select this field then press <Enter>. You may be prompted to confirm again before exiting.

#### **Restore Defaults**

To restore the BIOS to default settings, select this field then press <Enter>. A dialog box will appear. Confirm by selecting Yes.

.

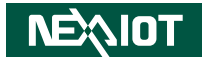

## APPENDIX A: POWER CONSUMPTION

| CRB                      | Net Name |      |       |      |        |       |         |      |      |      |                |
|--------------------------|----------|------|-------|------|--------|-------|---------|------|------|------|----------------|
| Voltage                  | Voltage  | 12V  | 5V    | 5V   | 3.3V   | 3.3V  | 1.05V   | 1.2V | 1.5V | 1.8V | Subtotal Power |
| Chipset                  | Net Name | +12V | +5VSB | +5V  | +3VSB  | +3V3  | +1V05SB | +1V2 | +1V5 | +1V8 |                |
| Coffee lake-S (35W)      |          |      |       |      |        |       | 0.23    |      |      |      |                |
| РСН Н Q370               |          |      |       |      | 2.1    |       | 8.1     |      |      |      |                |
| DDR4 SO-DIMM x 2         |          |      |       |      |        |       |         |      |      |      |                |
| CH7517A                  |          |      |       |      |        | 0.1   |         | 0.2  |      |      |                |
| PTN3360                  |          |      |       |      |        | 0.1   |         |      |      |      |                |
| 1219LM                   |          |      |       |      | 0.5    |       |         |      |      |      |                |
| I211-AT                  |          |      |       |      | 0.5    |       |         |      |      |      |                |
| SIO IT8786               |          |      |       | 0.5  | 0.1    | 0.2   |         |      |      | 0.1  |                |
| ALC886                   |          |      |       | 0.1  |        | 0.1   |         |      |      |      |                |
| Mini-PCle                |          |      |       |      | 2.75   |       |         |      | 0.5  |      |                |
| USB3 x 2                 |          |      | 1.8   |      |        |       |         |      |      |      |                |
| USB2 x 2                 |          |      | 1     |      |        |       |         |      |      |      |                |
| SATA x 2                 |          |      |       | 3    |        |       |         |      |      |      |                |
| COM (RS232/RS422/RS485)  |          |      |       | 0.35 |        |       |         |      |      |      |                |
| PCIe x8 Slot             |          | 3.1  |       |      | 0.6    | 5     |         |      |      |      |                |
| Fan                      |          | 1    |       |      |        |       |         |      |      |      |                |
| System Total Current (A) |          | 4.1  | 2.8   | 3.95 | 6.55   | 5.5   | 8.33    | 0.2  | 0.5  | 0.1  |                |
| System Total Watt (W)    |          | 49.2 | 14    | 19.8 | 21.615 | 18.15 | 8.7465  | 0.24 | 0.75 | 0.18 |                |

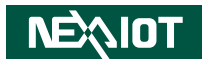

| CRB                      | Net Name |        |      |          |        |       |        |       |        |                |
|--------------------------|----------|--------|------|----------|--------|-------|--------|-------|--------|----------------|
| Voltage                  | Voltage  | 1.8V   | 2.5V | 0.6V     | 1.2V   | 0.95V | 1.05V  | 1.52V | 1.52V  | Subtotal Power |
| Chipset                  | Net Name | +1V8SB | VPP  | VDDQ_VTT | VDDQ   | VCCIO | VCCSA  | VCCGT | VCORE  |                |
| Coffee lake-S (35W)      |          |        |      |          | 3.43   | 6.4   | 11.1   | 35    | 66     |                |
| РСН Н Q370               |          | 0.5    |      |          |        |       |        |       |        |                |
| DDR4 SO-DIMM x 2         |          |        | 2    | 1        | 6      |       |        |       |        |                |
| CH7517A                  |          |        |      |          |        |       |        |       |        |                |
| PTN3360                  |          |        |      |          |        |       |        |       |        |                |
| I219LM                   |          |        |      |          |        |       |        |       |        |                |
| I211-AT                  |          |        |      |          |        |       |        |       |        |                |
| SIO IT8786               |          |        |      |          |        |       |        |       |        |                |
| ALC886                   |          |        |      |          |        |       |        |       |        |                |
| Mini-PCle                |          |        |      |          |        |       |        |       |        |                |
| USB3 x 2                 |          |        |      |          |        |       |        |       |        |                |
| USB2 x 2                 |          |        |      |          |        |       |        |       |        |                |
| SATA x 2                 |          |        |      |          |        |       |        |       |        |                |
| COM (RS232/RS422/RS485)  |          |        |      |          |        |       |        |       |        |                |
| PCle x8 Slot             |          |        |      |          |        |       |        |       |        |                |
| Fan                      |          |        |      |          |        |       |        |       |        |                |
| System Total Current (A) |          | 0.5    | 2    | 1        | 9.43   | 6.4   | 11.1   | 35    | 66     |                |
| System Total Watt (W)    |          | 0.9    | 2    | 0.6      | 11.316 | 6.08  | 16.872 | 53.2  | 100.32 |                |